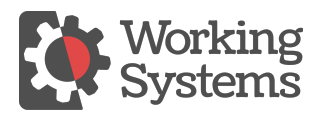

Knowledgebase > Errors > MAPI Errors and Result Code when using Bulk Email

MAPI Errors and Result Code when using Bulk Email

Nels Haugen - 2021-03-22 - Errors

## **RESULT CODES**

Below are two commonly-experienced result codes and what they could indicate.

**Result Code 2** (MAPI\_E\_FAILURE), or **Result Code 3** (MAPI\_E\_LOGON\_FAILURE) both may indicate trying to use the desktop option.

- Resolution Option 1: In the email setup widget (forLPX that's in "File| User Options Tab|E-mail Options: Configure button) chose "Method to send" of "Server" and fill in the SMTP information.
- Resolution Option 2: Make sure Outlook is selected as default mail app under default apps in windows then create an Outlook profile. The instructions to create an Outlook profile are detailed here:
- 1. Lookup Control Panel in search box in Windows.
- 2. Search for Outlook in Control Panel search box.
- 3. Click on Show Profiles.
- 4. If there is already a profile copy it and then delete the old one.
- 5. If no profile exists create a new one with the correct email address information provided.
- 6. Make sure that the profile is considered the default.